# KONSTFACK University of Arts, Crafts and Design

# Guide till referenshanteringsprogrammet Zotero

# Innehåll

| Zotero 1                                               |
|--------------------------------------------------------|
| Ladda ner Zotero                                       |
| Zotero i ordbehandlingsprogrammet4                     |
| Välj referensstil                                      |
| Ändra språk i Zotero 5                                 |
| Spara referenser                                       |
| Spara bilder, video, multimedia                        |
| Spara en hel träfflista/mapp                           |
| Spara referenser med hjälp av referensnummer9          |
| Skriv in referenser manuellt                           |
| Referens från PDF 10                                   |
| Lägg till filer 10                                     |
| Organisera referenser och skapa mappar 11              |
| Papperskorgen11                                        |
| Korrigera felaktiga referenser 11                      |
| Infoga referenser i dokument i ordbehandlingsprogram12 |
| Skapa litteraturlista                                  |
| Ta bort koppling mellan Word och Zotero13              |
| Synkronisera, säkerhetskopiera och dela referenser14   |
| Mer information och hjälp                              |

### Zotero

Zotero är ett gratis referenshanteringsprogram för att samla, organisera och hitta referenser. Zotero känner automatiskt av olika typer av innehåll när du surfar på webben vilket gör att du kan spara referenser med ett enda klick. Referenserna kan importeras från olika databaser, bibliotekskataloger och andra källor för att skapa en egen sökbar databas med referenser. Därefter kan referenserna

enkelt infogas i ett dokument i ett ordbehandlingsprogram där även en korrekt utformad referenslista i önskad referensstil, till exempel Oxford eller Harvard, automatiskt skapas.

Fördelarna med att använda ett referenshanteringssystem är många:

- o Zotero minskar risken för ofullständiga eller felaktiga referenser när en text ska färdigställas
- o Zotero samlar alla referenser i en sökbar databas och gör det lätt att söka/sortera referenser
- o Med Zotero behöver referenser inte skrivas manuellt
- o Med Zotero kan en litteraturlista automatisk skapas enligt önskad referensstil
- o Med Zotero är det enkelt att växla mellan olika referensstilar efter behov
- o Zotero är gratis vilket innebär att det kan fortsätta användas även efter avslutad utbildning

### Ladda ner Zotero

För att Zotero ska fungera måste datorn ha MSOffice eller LibreOffice installerat. Denna guide utgår från Windows och Microsoft Word. Notera att somligt kan se annorlunda ut i Mac. Se till att samtliga officeprogram/ordbehandlingsprogram är avslutade innan du påbörjar installationen.

Ladda ner programmet Zotero samt en så kallad connector för den webbläsare (Chrome, Firefox, Safari eller Edge) du använder. Connector behövs för att webbläsaren och programmet Zotero ska kunna prata med varandra:

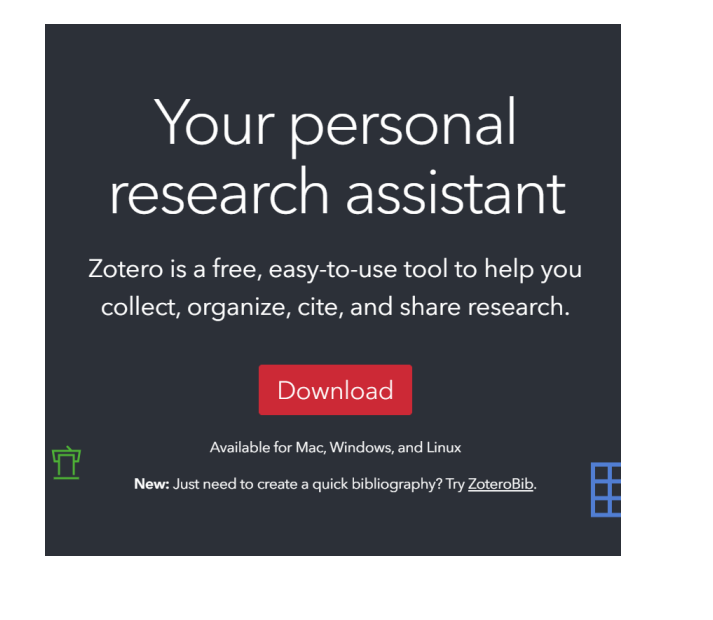

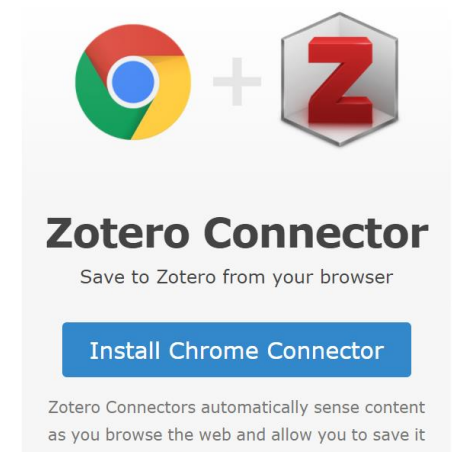

to Zotero with a single click.

Zotero Connectors for other browsers

**1.** Gå till Zoteros webbplats:

https://www.zotero.org/

Klicka på Download

2. Välj vilken webbläsare du vill använda. Klicka på Zotero Connector for other browsers och välj connector för den webbläsare du använder. Utseendet kan skilja sig lite åt mellan olika webbläsare, men funktionerna är ändå desamma. Efter att du laddat ned både programmet Zotero samt en connector till din webbläsare syns en Zotero-ikon uppe i högra hörnet i webbläsaren. Ikonen har formen av ett **Z** som byter skepnad beroende på vilket material (artikel, bok, webbsida, video...) som söks fram i databaser, söktjänster och webben. Här är några exempel på hur Zotero-symbolen kan se ut:

Zotero-symbolen, syns i webbläsaren när connector är nedladdad i webbläsaren

Z

Bok, exempelvis från en bibliotekskatalog som KB:s Libris

Artikel, exempelvis från sökning i databas

Multimedia/video, exempelvis Youtube-video

Mapp, för att spara flera referenser från en träfflista i exempelvis en databas eller bibliotekskatalog

# Zotero i ordbehandlingsprogrammet

För att Zotero och ordbehandlingsprogram (exempelvis Word eller LibreOffice) ska kunna kommunicera behövs en koppling.

Gör följande om en Zotero-flik inte dyker upp i menyraden i ordbehandlingsprogrammet:

- 1. Stäng ordbehandlingsprogrammet (OBS! Det räcker inte att minimera programmet).
- 2. Öppna Zotero, gå till **Redigera** → **Inställningar** →**Källhänvisa** →**Ordbehandlare.** Installera tillägget för önskat ordbehandlingsprogram.
- **3.** Öppna ordbehandlingsprogrammet igen. Om ingen Zotero-flik syns i menyraden, kan datorn behöva startas om.

Om Zotero-fliken fortfarande saknas i ordbehandlingsprogrammets menyrad efter omstart av datorn, gör följande:

- 1. Stäng ditt ordbehandlingsprogram (OBS! Det räcker inte att minimera programmet).
- 2. I programmet Zotero, gå till Verktyg → Tillägg →Extension →Disable
- 3. Klicka därefter på Restart now.
- 4. Zotero startas nu om. För att återinstallera tillägget till ditt ordbehandlingsprogram går tillbaka till Verktyg → Tillägg →Extension → Enable. Härefter ska Zotero-fliken synas i menyraden i ordbehandlingsprogrammet.

| Spara automa                    | atiskt 💽                      | <b>B</b> 9~                             | ▼ () ▼        |            | Dokument1 | - Word  |                       | ~~~~~~~~~~~~~~~~~~~~~~~~~~~~~~~~~~~~~~~ | Sök              |         |
|---------------------------------|-------------------------------|-----------------------------------------|---------------|------------|-----------|---------|-----------------------|-----------------------------------------|------------------|---------|
| Arkiv Star                      | t Infoga                      | Design                                  | Layout        | Referenser | Utskick   | Granska | Visa                  | Zotero                                  | Hjälp            | Acrobat |
| Add/Edit Add<br>Citation Biblio | Z Do<br>I/Edit<br>graphy 🖓 Ur | ocument Pref<br>fresh<br>llink Citation | ferences<br>s |            |           |         |                       |                                         |                  |         |
|                                 | Zotero                        |                                         | I             |            |           |         |                       |                                         |                  |         |
|                                 |                               |                                         |               |            |           |         |                       |                                         |                  |         |
|                                 |                               |                                         |               |            |           |         |                       |                                         |                  |         |
|                                 |                               |                                         |               |            |           | I       |                       |                                         |                  |         |
|                                 |                               |                                         |               |            |           | 7       | £1:1                  |                                         |                  |         |
|                                 |                               |                                         |               |            |           | ordbe   | р-тик syr<br>handling | is i mer<br>zsprogr                     | iyraden<br>ammet | Word    |

ordbehandlingsprogrammet Word. Klicka på Zotero-fliken så dyker Zoteros olika funktioner upp i verktygsfältet.

# Välj referensstil

För att ange önskad referensstil i Zotero klickar du på **Redigera → Inställningar → Källhänvisa → Stilar** och markerar den referensstil du vill använda, exempelvis Oxford eller Harvard. Hittar du inte den referensstil du vill använda klickar du på **Få ytterligare stilar...** 

# Ändra språk i Zotero

För att ändra språk i Zotero, klicka på **Redigera** → Inställningar → Avancerat och välj Språk.

### Spara referenser

Sök fram den referens du vill spara till ditt Zotero-bibliotek. Det kan exempelvis vara en bok från en bibliotekskatalog, en tidskriftsartikel från en databas, en video från Youtube eller en artikel från en dagstidning. Notera att programmet Zotero alltid måste vara öppet när referenser sparas från webben.

Zotero-ikonen **Z** byter skepnad beroende på vilket material som söks fram. Genomgående gäller att du klicka på Zotero-ikonen uppe i högra hörnet i webbläsaren för att spara en referens till ditt Zotero-biblioteket, oavsett vilken typ av material du vill spara:

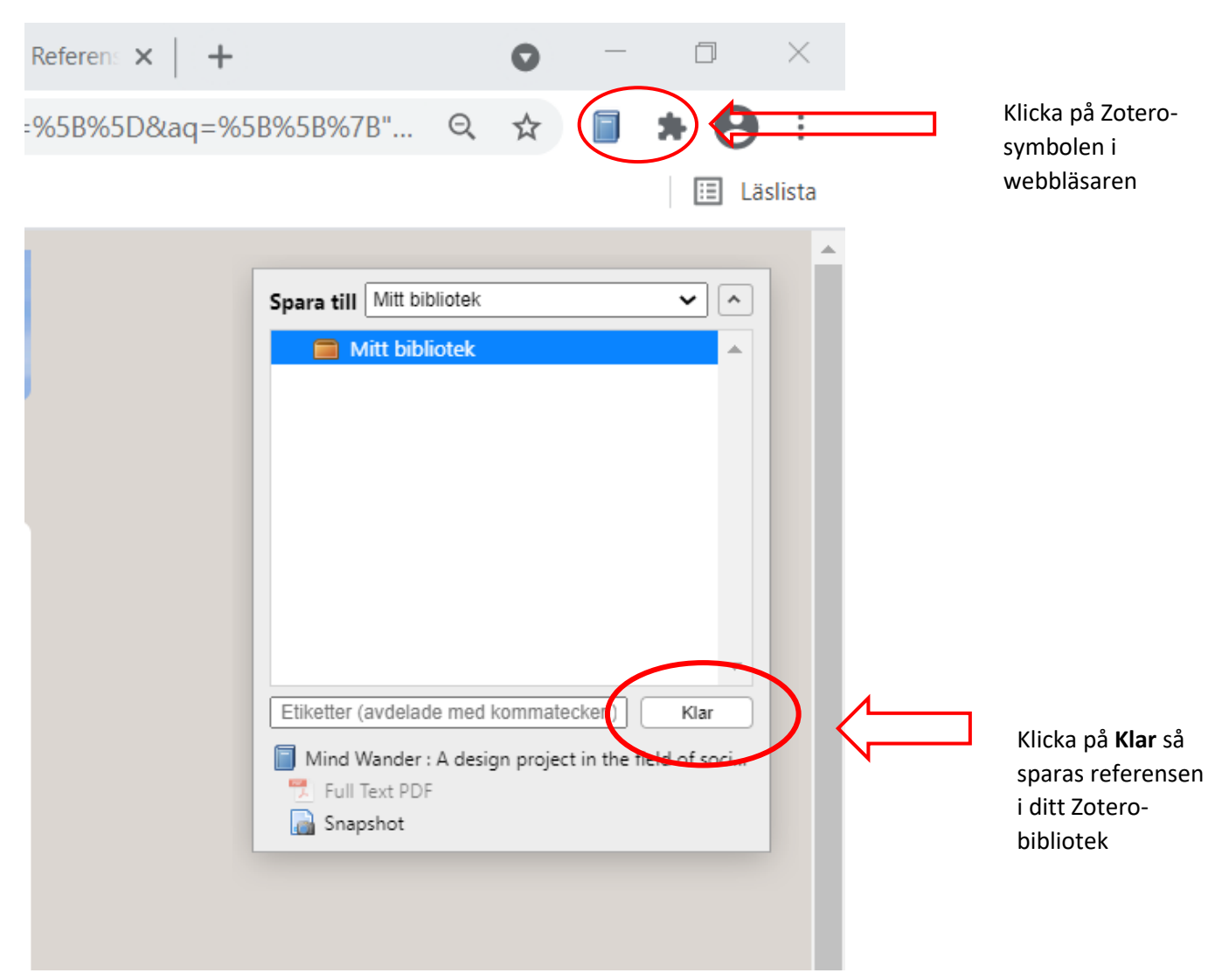

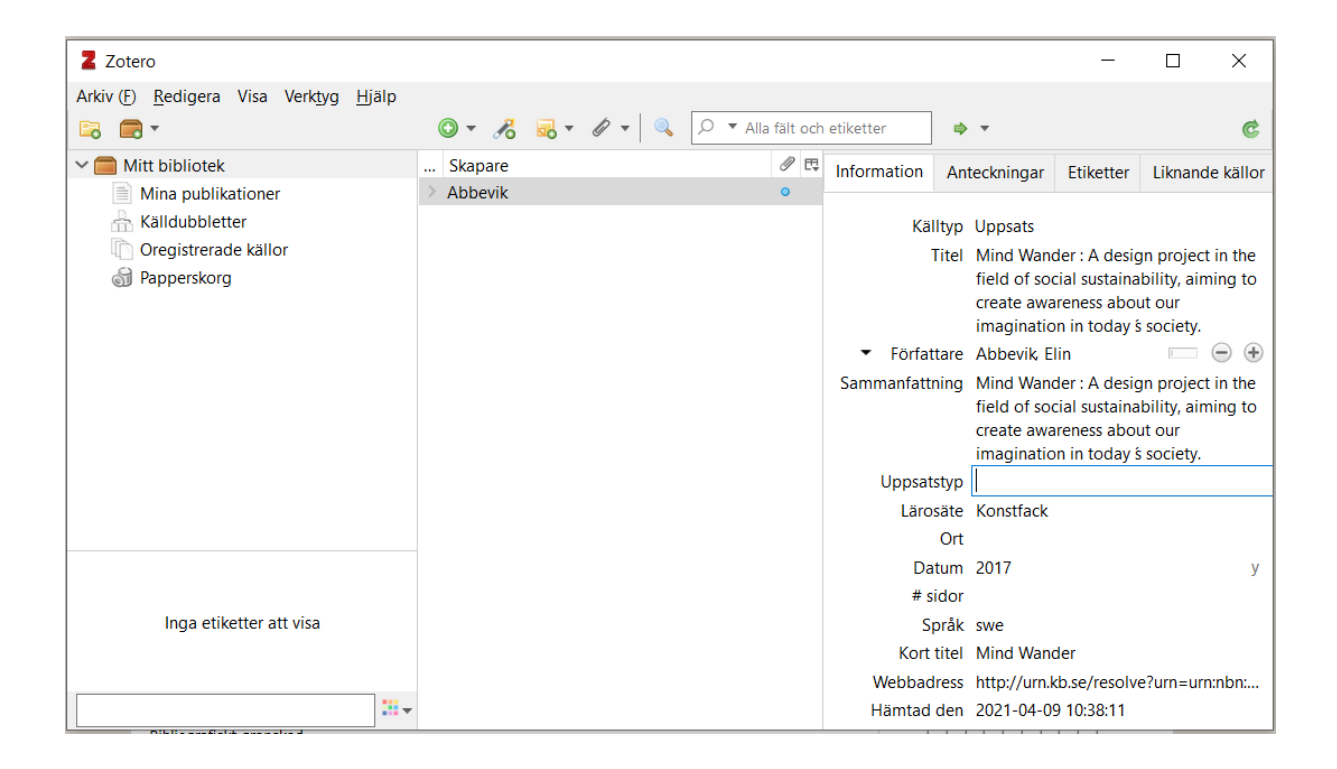

Bilden ovan visar hur den sparade referensen ser ut i Zotero-biblioteket. I det här fallet har information om uppsatstyp, ort och sidor inte kommit med när referensen sparades men går att skriva in manuellt i Informationsfältet på respektive rad.

Vid sidan av den sparade referensen syns en blå cirkel 🔵 Denna indikerar att en fulltext (PDF) sparats ner samtidigt som referensen. Dubbelklicka på den blå cirkeln för att öppna fulltexten.

#### Spara bilder, video, multimedia

Zotero är främst till för att spara skriftliga referenser, böcker, artiklar, rapporter och så vidare, men även andra referenser kan sparas i Zotero, till exempel bilder. Detta sker på samma vis som med skriftliga referenser, det vill säga materialet söks fram och sparas genom att klicka på Zotero-

symbolen **Z** din webbläsare. Bilden kommer att sparas som **Web page with Snapshot.** I ditt Zoterobibliotek kan du sedan ändra **Källtyp** från Webbsida till till exempel Konstverk eller annan lämplig källtyp. Här kan du även fylla i eller ändra information om bilden i övriga fält:

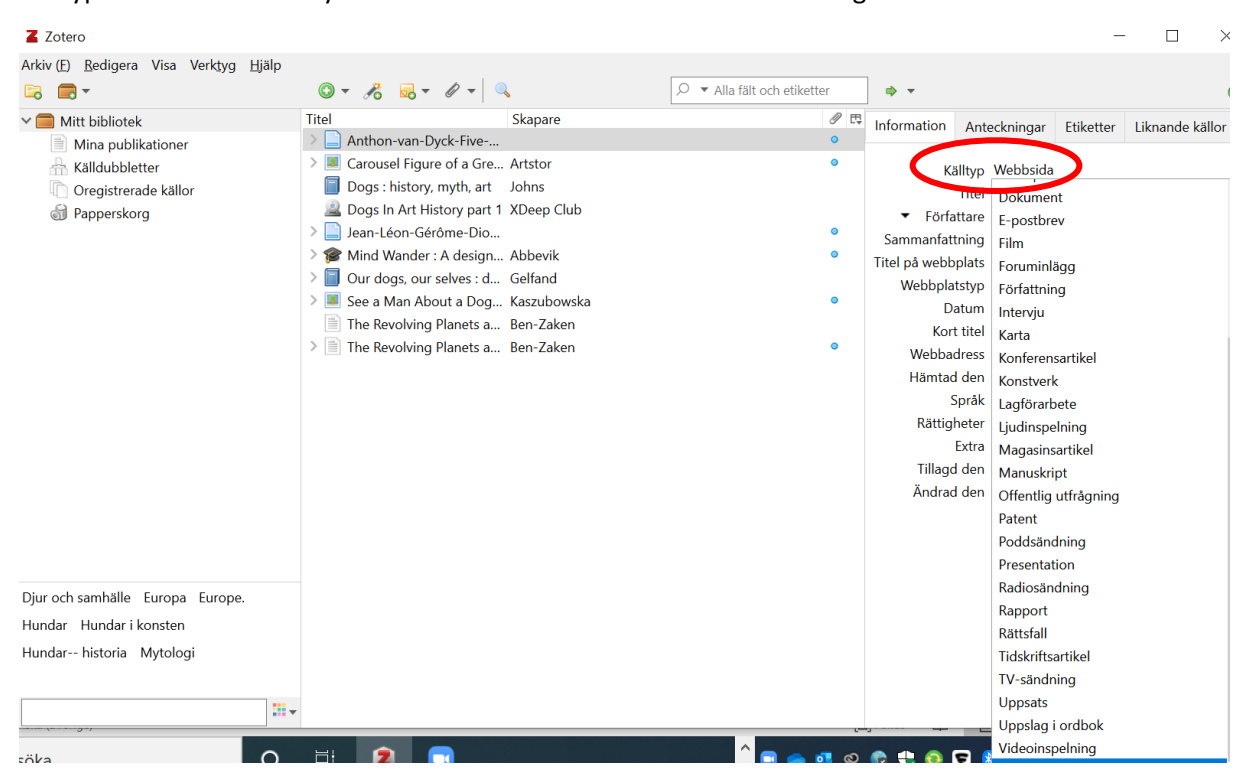

#### Spara en hel träfflista/mapp

För att spara en hel träfflista, till exempel vid sökning i en databas, klicka på mappikonen. En ruta öppnas. Välj vilka referenser som ska sparas till Zotero. Om alla ska sparas klicka på **Select all** och sedan på **OK**. Eventuella fulltexter följer med.

| Osdc-v-sessmgr03&bquery=DE+"SIGHTHOUNDS"&bdata=Jm Q ☆ ( ) ()<br>joogle Översätt V Canvas ( )<br>2 Zotero Item Selector - □                                                                                                    | 9 :<br>Läclicta<br>X                                  |  |  |  |  |  |  |  |  |  |
|----------------------------------------------------------------------------------------------------|-------------------------------------------------------|--|--|--|--|--|--|--|--|--|
| joogle Översätt V Canvas IIII<br>2 Zotero Item Selector − □                                                                                                    | l äclicta<br>X                                        |  |  |  |  |  |  |  |  |  |
| Zotero Item Selector —                                                                                                    | ×                                                     |  |  |  |  |  |  |  |  |  |
|                                                                                                    |                                                       |  |  |  |  |  |  |  |  |  |
| Select which items you'd like to add to your library:                                                                                                    | Select which items you'd like to add to your library: |  |  |  |  |  |  |  |  |  |
| <ul> <li>Bald thigh syndrome in sighthounds—Revisiting the cause of a well-known disease.</li> <li>Galgos and Podencos in Spain: A Rescue's Perspective.</li> <li>Who nose the borzoi? Turbinal skeleton in a dolichocephalic dog breed (Canis lupus familiaris)</li> <li>Factors influencing the hunting success of the predator: A model with sighthounds.</li> <li>Physiological parameter values in greyhounds before and after high-intensity exercise.</li> <li>Evaluation of the Titin-Cap Gene (TCAP) as Candidate for Dilated Cardiomyopathy in Irish Wo</li> <li>Preventing predatory behaviour in greyhounds retired from the racing industry: Expert opinions</li> <li>Serum protein electrophoresis in Galgos.</li> <li>CHIPPIPARAI BREED OF DOGS IN TAMIL NADU: AN ASSESSMENT OF PHYSICAL AND P</li> <li>Haematological and biochemical variations among eight sighthound breeds.</li> </ul> | fhounds.<br>collected ι<br>ERFORMAt                   |  |  |  |  |  |  |  |  |  |
|                                                                                                    |                                                       |  |  |  |  |  |  |  |  |  |
| Select All Deselect All Can                                                                                                    |                                                       |  |  |  |  |  |  |  |  |  |

#### Spara referenser med hjälp av referensnummer

Referenser kan importeras till Zotero med hjälp av DOI eller ISBN. Många tidskriftsartiklar har ett DOI-nummer, ett unikt identifikationsnummer. Detta kan skrivas in direkt i Zotero för att spara referens. Samma sak gäller för böckers ISBN-nummer. För att importera referenser via DOI eller ISBN klicka på Lägg till källa via referensnummer. Skriv in DOI eller ISBN och klicka på enter/retur. Om referensnumret inte hittas och referensen därför inte kan importeras rekommenderas att istället spara referensen från exempelvis en bibliotekskatalog eller databas (se ovan) eller skriva in referensen manuellt (se nedan).

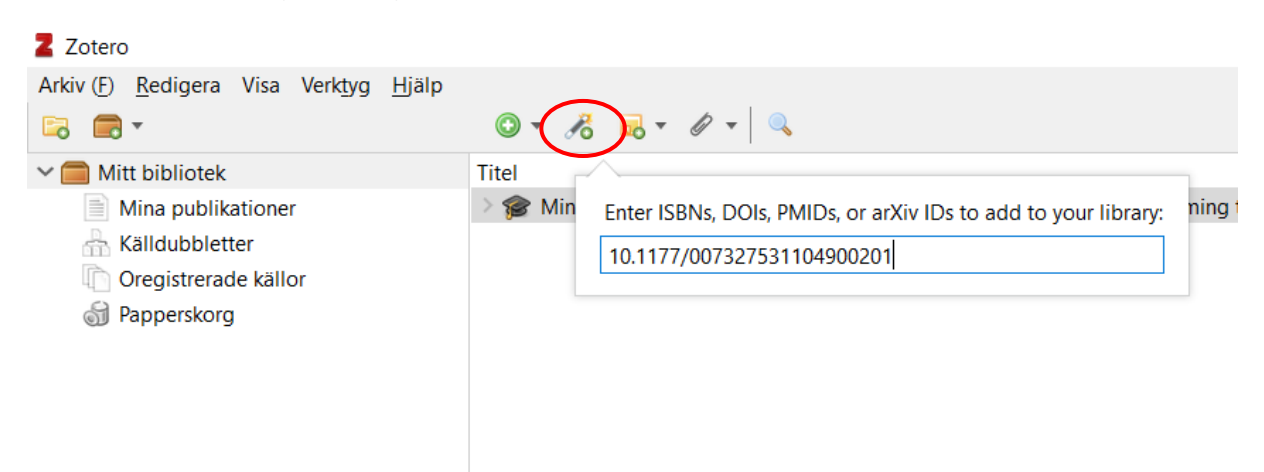

#### Skriv in referenser manuellt

Om en referens inte finns i en databas eller bibliotekskatalog eller dylikt kan den skrivas in manuellt i Zotero-biblioteket. Klicka på **Ny post**, välj typ av referens och skriv sedan in uppgifterna i Informationsfältet till höger. Se guide för respektive referensstil, exempelvis <u>Oxford</u> eller <u>Harvard</u>, för information om vilka fält som behöver fyllas i för att referensen ska bli korrekt utformad.

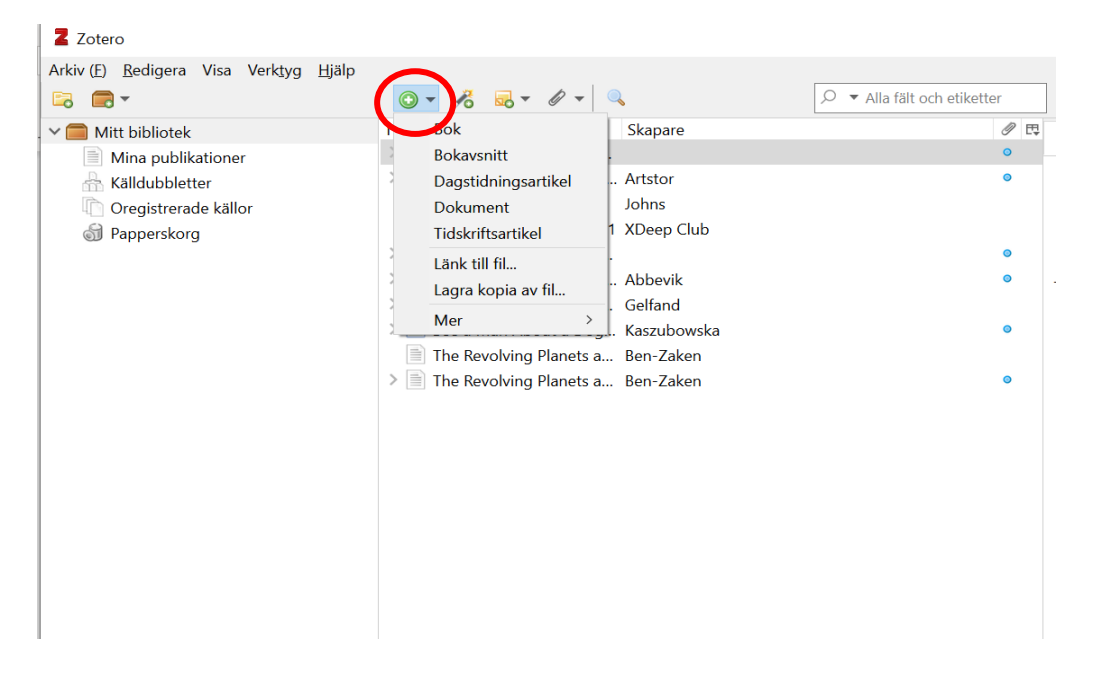

#### Referens från PDF

Om du har referenser, till exempel en artikel, i PDF-format sparade på din dator kan Zotero ofta skapa referenser av metadata som finns i PDF:en. Du gör detta genom att dra en PDF från där du har den sparad och släppa den i Zotero. Du kan också klicka på **Ny post** → **Lagra kopia av fil** i Zotero och söka fram den PDF du vill använda.

Om detta inte fungerar kan det antingen bero på att inga metadata hittas för vald PDF eller att denna funktion inte är förvald. Tillägget för PDF-indexering hittar du under **Redigera** → **Inställningar** → **Allmänt** → **Hämta metadata automatiskt för PDF:er:** 

| Project in the field of social sustainability, aimind to create awarenes Addevik |                                                                                             |                   |              |                 |             |           |              |  |  |
|----------------------------------------------------------------------------------|---------------------------------------------------------------------------------------------|-------------------|--------------|-----------------|-------------|-----------|--------------|--|--|
| nc                                                                               | Inställningar i                                                                             | i Zotero          |              |                 |             |           | ×            |  |  |
| nc                                                                               | 5                                                                                           |                   | -            | È,              |             | $\gg$     |              |  |  |
|                                                                                  | Allmänt                                                                                     | Synkronisera      | Sök          | Exportera       | Källhänvisa | Avancerat |              |  |  |
| Filhantering                                                                     |                                                                                             |                   |              |                 |             |           |              |  |  |
|                                                                                  | └─ Ta automatiskt lokala kopior när källor skapas av hemsidor                               |                   |              |                 |             |           |              |  |  |
|                                                                                  | Bifoga automatiskt associerade PDF:er och andra filer när källor sparas                     |                   |              |                 |             |           |              |  |  |
|                                                                                  | Bämta metadata automatiskt för PDF:er                                                       |                   |              |                 |             |           |              |  |  |
|                                                                                  | Döp automatiskt om bilagefiler uifrån huvudpostens metadata                                 |                   |              |                 |             |           |              |  |  |
|                                                                                  | Byt namn på länkade filer                                                                   |                   |              |                 |             |           |              |  |  |
|                                                                                  | Öppna PDF:er med Systemets standardval V                                                    |                   |              |                 |             |           |              |  |  |
|                                                                                  | Övriat                                                                                      |                   |              |                 |             |           |              |  |  |
|                                                                                  | ✓ Lägg automatiskt till etiketter med nyckelord och ämnesord                                |                   |              |                 |             |           |              |  |  |
|                                                                                  | Ta automatiskt bort källor från papperskorgen som lagts dit för mer än     30     dagar sen |                   |              |                 |             |           |              |  |  |
|                                                                                  | Grupper                                                                                     |                   |              |                 |             |           |              |  |  |
|                                                                                  | När källor l                                                                                | kopieras mellan b | ibliotek, ta | med:            |             |           |              |  |  |
|                                                                                  | <mark>∕ t</mark> ill                                                                        | hörande anteckni  | ngar         |                 |             |           |              |  |  |
|                                                                                  | 🗹 till                                                                                      | hörande sparade   | hemsidor o   | ch lokala filer |             |           |              |  |  |
|                                                                                  | ☑ tillhörande länkar                                                                        |                   |              |                 |             |           |              |  |  |
|                                                                                  | ☑ etiketter                                                                                 |                   |              |                 |             |           |              |  |  |
|                                                                                  |                                                                                             |                   |              |                 |             |           |              |  |  |
|                                                                                  |                                                                                             |                   |              |                 |             |           |              |  |  |
|                                                                                  |                                                                                             |                   |              |                 |             |           |              |  |  |
|                                                                                  |                                                                                             |                   |              |                 | OF          | Cancel    | <u>H</u> elp |  |  |
|                                                                                  |                                                                                             |                   |              |                 |             |           |              |  |  |

#### Lägg till filer

Dra och släpp en fil i ditt Zotero-bibliotek så lagras en kopia i Zotero. Om filen dras till en befintlig referens bifogas filen till referensen. Det går även att högerklicka på en referens för att lägga till en fil. Välj **Lägg till en bilaga** och sök sedan fram filen på datorn.

### Organisera referenser och skapa mappar

För att organisera referenser i Zotero går det att skapa olika mappar. Klicka på **Ny samling** längst upp till vänster:

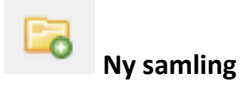

Ge den nya samlingen ett namn och klicka på **OK**. Dra och släpp referenserna för att flytta dem mellan mapparna. De referenser som inte ligger i någon mapp ligger under **Oregistrerade källor**. Samtliga referenser, oavsett om de ligger i olika mappar eller ej, finns alltid i den översta mappen kallad **Mitt bibliotek.** 

#### Papperskorgen

Om en referens ska raderas dras den till **Papperskorgen**. Det går också bra att högerklicka på en referens och välja **Flytta källa till papperskorgen...** Högerklicka på papperskorgen och klicka på **Töm papperskorg** för att tömma den.

#### Korrigera felaktiga referenser

Kontrollera alltid att sparade referens blir korrekta. Ibland följer inte all bibliografisk information med när en referens sparas till Zotero. Det kan till exempel vara tidskriftsnummer, sidnummer eller författare som faller bort. Detta går enkelt att komplettera på egen hand i Zotero genom att markera referensen som blivit felaktig och i rutan till höger under fliken **Information** fylla i de uppgifter som fattas/blivit felaktiga. Ändringar sparas automatiskt när du skrivit in dem. Korrigerar du referenser på detta sätt behöver du bara göra det en gång; de blir sedan rätt när du infogar referenser i ett dokument i ett ordbehandlingsprogram.

### Infoga referenser i dokument i ordbehandlingsprogram

Programmet Zotero måste vara öppet när referenser ska infogas i en text i ett ordbehandlingsprogram. Zoteros verktygsfält ser ut som nedan i Word. Används ett annat ordbehandlingsprogram kan verktygsfältet se annorlunda ut.

| Spara autom                     | atiskt 💽                                        | <b>日</b> り、                            |               |            | Dokument1 | - Word  |      | Q      | Sök   |         |
|---------------------------------|-------------------------------------------------|----------------------------------------|---------------|------------|-----------|---------|------|--------|-------|---------|
| Arkiv Star                      | t Infoga                                        | Design                                 | Layout        | Referenser | Utskick   | Granska | Visa | Zotero | Hjälp | Acrobat |
| Add/Edit Add<br>Citation Biblic | Z Do<br>Z Re<br>d/Edit<br>graphy № Un<br>Zotero | ocument Prei<br>fresh<br>link Citation | ferences<br>s |            |           |         |      |        |       |         |
|                                 |                                                 |                                        |               |            |           |         |      |        |       |         |

Ställ markören på den plats i dokumentet där en referens ska läggas in. Klicka på **Add/Edit citation** i Zoteros verktygsfält i ordbehandlingsprogrammet. En ruta kommer upp där önskad referensstil väljs. Välj också språk. Klicka sedan på **OK**.

I Zotero-sökrutan som dyker upp kan du kan söka på till exempel titel eller författare till den referens som ska infoga. Klicka på **Enter/Return** för att infoga referensen.

För att bläddra bland alla sparade referenser klicka istället på **Z** i rutan och välja **Klassisk vy.** Hela Zotero-biblioteket blir då synligt. Markera referensen som ska infogas i texten och klicka på **OK**.

| Z•<br>Klassisk vy                           |                                                                                                    |                                                                                                    |
|---------------------------------------------|----------------------------------------------------------------------------------------------------|----------------------------------------------------------------------------------------------------|
| Lägg till/redigera källhänvisning           | ✓ Alla fält och etiketter         Titel       Skapare         > Image: Mind Wander: A desig       Abbevik         The Revolving Planets a       Ben-Zaken         > The Revolving Planets a       Ben-Zaken | ×<br>För att infoga flera<br>referenser i samma<br>källhänvisning klicka på<br>Flera källor och plocka<br>med hjälp av pilarna över<br>de referenser som ska<br>infogas till rutan till höger<br>Klicka på <b>OK</b> . |
| Prefix:Suffix:<br>Visa redigeraren En källa | . Sida ✓<br>Dolj författare<br>Cancel OK                                                                                                    |                                                                                                    |

#### Skapa litteraturlista

För att skapa en litteraturlista placeras markören där du vill ha listan i ditt dokument i ordbehandlingsprogrammet och klickar på **Add/Edit Bibliography.** Litteraturlistan utformas enligt valt referenssystem och referenserna placeras i alfabetisk ordning:

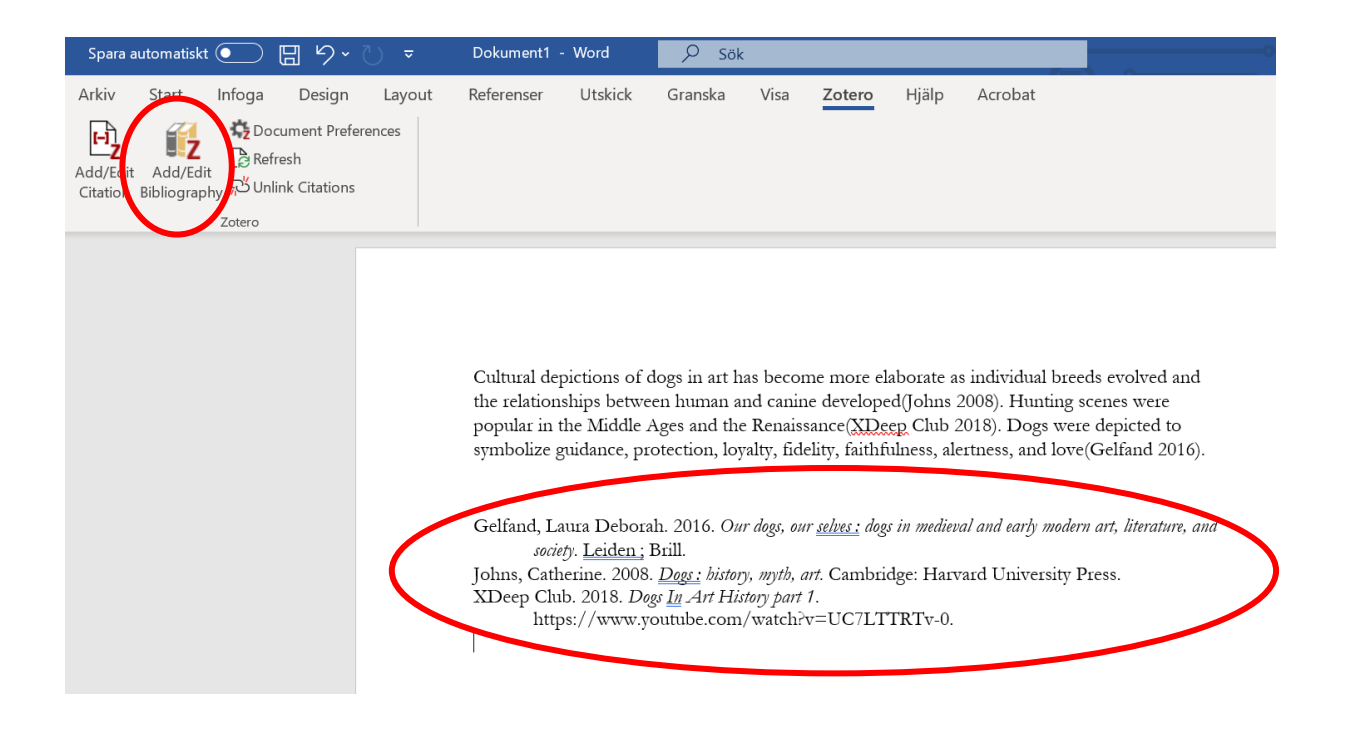

Referenser kan läggas till i dokumentet under arbetets gång. Litteraturlistan uppdateras automatiskt när en ny referens infogas i texten. Om en referens raderas ur texten kommer den även att raderas ur litteraturlistan när du klickar på knappen Refresh, förutsatt att referensen bara förekommer på ett ställe i texten. Finns referensen på två ställen i texten men raderas från det ena, finns referensen fortfarande kvar i litteraturlistan efter att du klickat på Refresh-knappen.

Om något blir fel i litteraturlistan (t.ex. att en referens inte är korrekt utformad enligt valt referenssystem) kan detta ändras i Zotero-biblioteket genom att markera den felaktigt utformade referensen och rätta till det som inte stämmer i högermarginalen under **Information**. På så vis behöver en felaktig referens bara rättas en gång. Uppdatera sedan litteraturlistan i din text genom att klicka på **Refresh** så åtgärdas felet.

#### Ta bort koppling mellan Word och Zotero

När du är klar med din text kan du spara en kopia av dokumentet och i kopian klicka på **Unlink Citations.** Detta för att ha en kopia utan Zotero- koder och koppling till ditt Zotero-bibliotek.

Notera att om ändringar görs manuellt när Zotero-kopplingen finns kvar i dokumentet kommer referenserna återgå till Zotero-standard så snart en uppdatering görs, det vill säga när du klickar på **Refresh**.

# Synkronisera, säkerhetskopiera och dela referenser

För att kunna synkronisera och komma åt ditt Zotero-bibliotek var som helst behöver du skaffa ett Zotero-konto. Det är gratis och gör så att ditt Zotero-biblioteket synkroniseras med Zoteros webbserver. Med ett konto kan du även gå med i grupper för att dela referenser med andra Zoteroanvändare samt säkerhetskopiera bifogade filer.

Börja med att skapa ett konto på zotero.org → Log In → Register for a free account

Gå sedan till **Redigera** → **Inställningar** → **Synkronisera** i Zotero. Fyll i valt användarnamn och lösenord och bocka i **Synkronisera automatiskt** samt **Synkronisera innehållet i fulltext.** Ditt Zoterobibliotek synkroniseras och säkerhetskopieras i fortsättningen.

Det går även att skapa grupper för att dela referenser med andra Zotero-användare. Klicka på Ny grupp i Zotero. Även för denna funktion behövs ett konto på Zotero. Skapa ett konto på zotero.org → Log In → Register for a free account

Grupper kan vara privata eller publika. Gå till https://www.zotero.org/groups/ och klicka på **Manage Members** för den grupp du vill bjuda in någon till. Du behöver vara inloggad i ditt Zotero-konto för att göra detta.

### Mer information och hjälp

Om du har frågor som du inte får svar på i denna guide kan du gå in på

http://www.zotero.org/support/

eller

kontakta biblioteket på Konstfack biblioteket@konstfack.se

2021-04-08